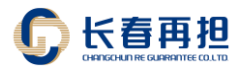

### 线上综合服务平台

操作手册

# V1.0 2022 年 8 月

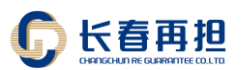

# 第1章 用户注册

#### ■ 登录网址

https://www.cczdb.com/osps/login

#### ■ 注册界面

|                                                                                 | 企业注册                                                                      |  |
|---------------------------------------------------------------------------------|---------------------------------------------------------------------------|--|
| 基础信息                                                                            |                                                                           |  |
| •企业名称:                                                                          | 50字以内                                                                     |  |
| •统一社会信用代码:                                                                      |                                                                           |  |
| *企业类型:                                                                          | 请选择                                                                       |  |
| *成立日期:                                                                          | ÷                                                                         |  |
| * 注册省市区:                                                                        | 50字以内                                                                     |  |
| •注册详细地址:                                                                        | 100字以内                                                                    |  |
| •经营范围:                                                                          |                                                                           |  |
| •法定代表人:                                                                         |                                                                           |  |
| *法定代表人证件类型:                                                                     | 请选择                                                                       |  |
| <ul> <li>法定代表人电话:</li> <li>注册用户名称:</li> <li>注册登录账号:</li> <li>注册登录密码:</li> </ul> | 请输入用户名称<br>请输入登录账号,长度在2到20个字符之间<br>请输入密码,长度在5到20个字符之间,且为字母和数字的相合 <b>4</b> |  |
| • 确认密码:                                                                         | 请输入确认密码 <b>4</b>                                                          |  |
| 文件信息                                                                            |                                                                           |  |
| * 营业均肥(正、副本):                                                                   | ×<br>拖拽文件到这里<br>支持多文件同时上传                                                 |  |

#### ■ 提交信息

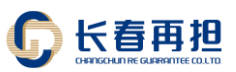

|       | 选择文件 |                            | 🖆 选择  |
|-------|------|----------------------------|-------|
| 验资报告: |      | 拖拽文件到这里<br>支持多文件同时上传       | ×     |
|       | 选择文件 |                            | ☞ 选择  |
|       | 验证码  |                            | 2+1=1 |
|       |      | 注册                         |       |
|       |      | © 长春市信用融资再担保有限公司 Copyright |       |

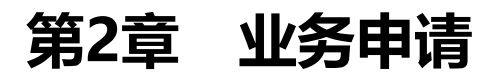

■ 登录网址

https://www.cczdb.com/

- 业务申请
- ✓ 投标保函申请
- 第一步:访问线上综合服务平台

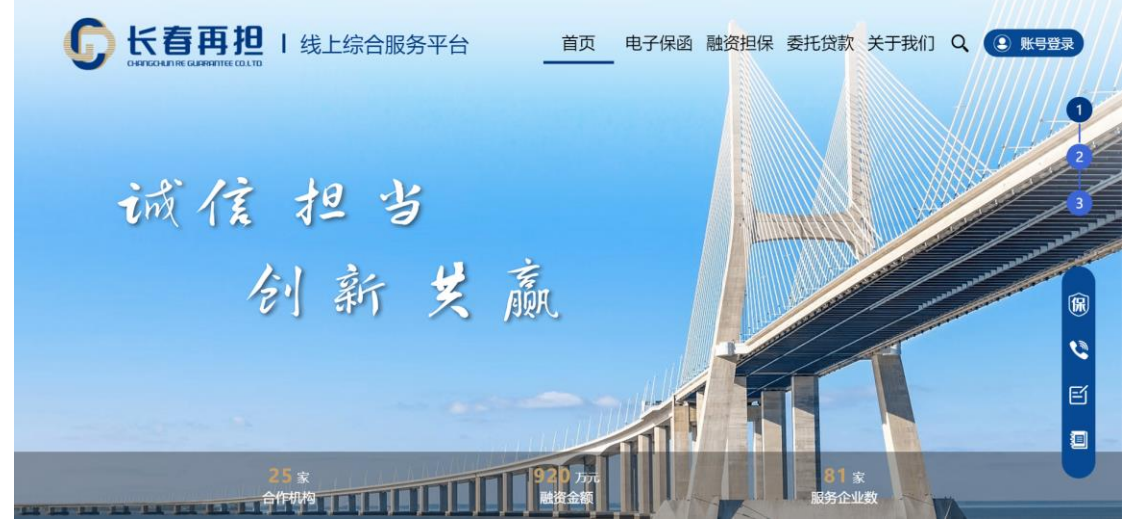

第二步: 点击立即申请

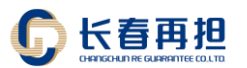

|                                                          | F我们Q ③ 账号登录 |
|----------------------------------------------------------|-------------|
| <b>产品专区</b><br>电子保函   融资担保   委托贷款                        | 1           |
| 电子保函 —站申请,急速开函<br>投标保函 履约保函                              | 3           |
| 线上办理、手续简便、秒级开函、费用低廉。解决投标人占用流动资金作<br>为投标保证金的问题。<br>立即申请 • |             |
| 2958                                                     |             |

第三步:登录系统

| <b>じ</b> 长春再担 |                                                                                           |
|---------------|-------------------------------------------------------------------------------------------|
|               | 线上综合服务平台                                                                                  |
|               | ▲ 前版入账号<br>● 前输入账明                                                                        |
|               | <ul> <li>● 赤嶋入皆正好</li> <li>● 赤嶋入皆正好</li> <li>● 豆 泉 ▶</li> <li>         注册     </li> </ul> |
|               | In A all the state                                                                        |

第四步:填写申请信息

|           | <b>资平台</b> 投标保 | 密申请   |            |
|-----------|----------------|-------|------------|
| 招标类型      | 请选择            | * 业务类 | 投标保函       |
|           |                | 笠     |            |
| *招标人/受益人  | 请输入招标人/受益人     | 招标人地  | 请输入招标人地址   |
|           |                | 꼬     |            |
| 项目发布时间    | 请输入项目发布时间      | *项目开  | 请输入项目开标时间  |
|           |                | 标时间   |            |
| *标段代码     | 请输入标段代码        | *标段名  | 请输入标段名称    |
|           |                | 称     |            |
| *项目名称     | 请输入项目名称        | *项目编  | 请输入项目编号    |
|           |                | 号     |            |
| * 申请金额(元) | 请输入申请金额        | * 支付金 | 请输入支付金额    |
|           |                | 额(元)  |            |
| *经办人姓名    | 请输入经办人姓名       | * 经办人 | 请输入经办人身份证号 |
|           |                | 身份证号  |            |
| * 经办人手机号  | 请输入经办人手机号      |       |            |

第五步:提交申请信息

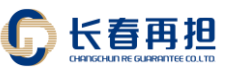

| *经办人姓名   | 请输入经办人姓名  | *经办人<br>身份证号        | 请输入经办人身份证号 |    |  |
|----------|-----------|---------------------|------------|----|--|
| * 经办人手机号 | 请输入经办人手机号 |                     |            |    |  |
| 备注       |           |                     |            |    |  |
| * 招标公告   |           |                     |            | *  |  |
|          |           | 拖拽文件到这里<br>支持多文件同时. | 上          |    |  |
|          | 选择 个文件    |                     | 9          | 选择 |  |
|          |           | 提交                  |            |    |  |
|          |           |                     |            |    |  |

✔ 履约保函申请

| 第- | -步: | 访问线上综合服务平台                                           |  |
|----|-----|------------------------------------------------------|--|
|    | C   | <b>长春再担</b> Ⅰ 线上综合服务平台                               |  |
|    |     | 诚信担当<br>创新笑赢<br>···································· |  |

第二步: 点击立即申请

|                       | 平台                   |  |
|-----------------------|----------------------|--|
|                       | 产品专区                 |  |
|                       | 电子保函   融资担保   委托贷款 2 |  |
| <b>电子保函</b> 一站申请,急速开函 |                      |  |
| 投标保函 履约保函             |                      |  |
| 政府出资、无需抵押、担保额大、超低收费   | ,解决施工方占用流动资金作        |  |
| 为腹到休证 <u>金</u> 时问题。   |                      |  |
|                       |                      |  |

第三步:登录系统

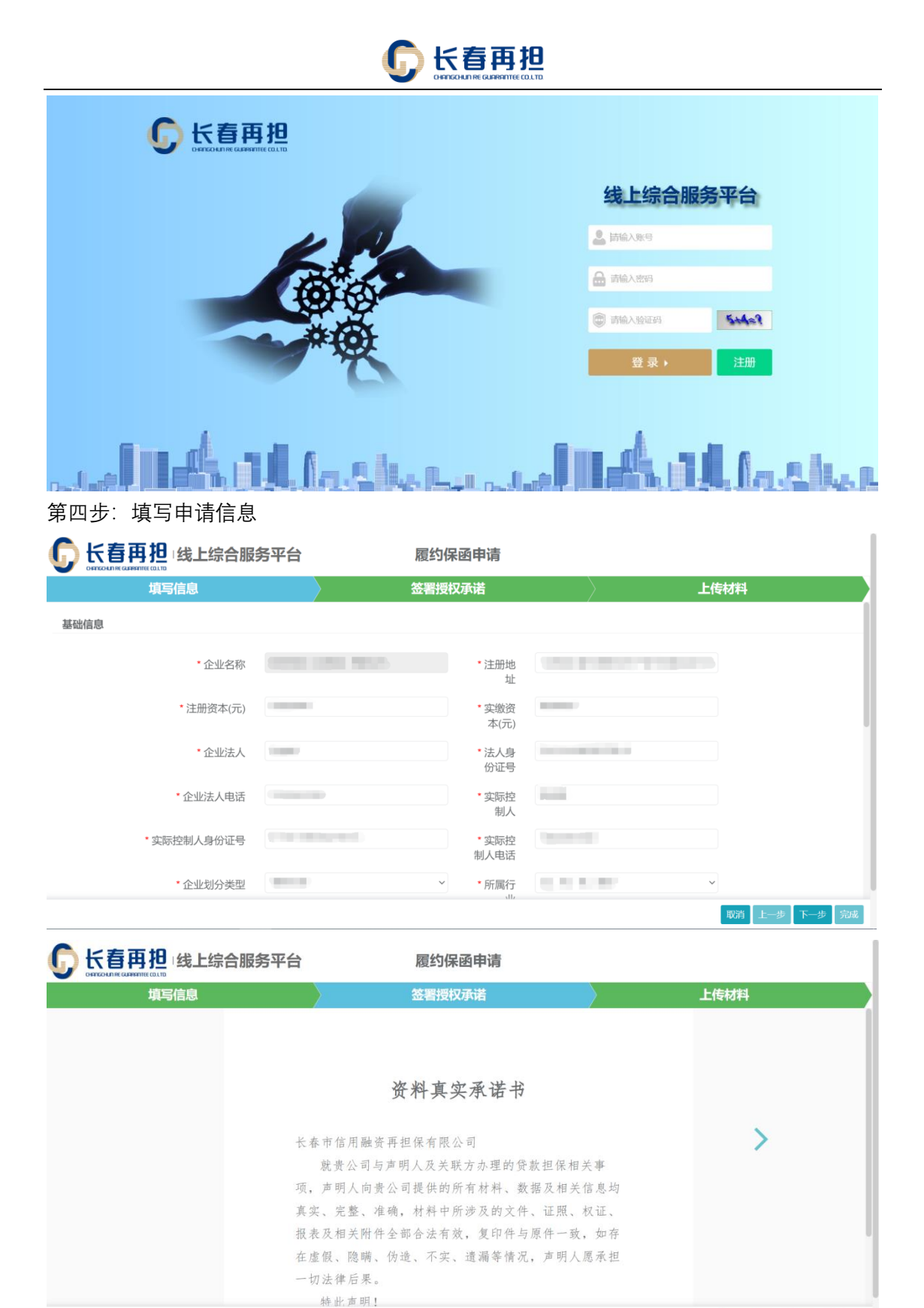

取消 上一步 下一步 完成

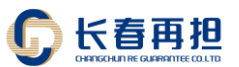

|                | 履约保函申请               |               |
|----------------|----------------------|---------------|
| 填写信息           | 签署授权承诺               | 上传材料          |
| • 附件<br>选择 个文件 | 拖拽文件到这里<br>支持多文件同时上传 | ×<br>一        |
|                |                      | 取消 上一步 下一步 完成 |

#### 第五步:提交申请信息

|                                                   | 履约保函申请               |                                        |
|---------------------------------------------------|----------------------|----------------------------------------|
| 填写信息                                              | 签署授权承诺               | 上传材料                                   |
| • 1614                                            | 拖拽文件到这里<br>支持多文件同时上传 | ×                                      |
| 选择个文件                                             |                      | ● 选择<br>1978日                          |
| <ul><li>✓ 融资担保申请</li><li>第一步:访问线上综合服务平台</li></ul> | 스<br>그               | <b>W</b> (r) <b>L</b> 9 <b>R</b> 9 70% |
|                                                   | 服务平台                 | 委托贷款 关于我们 Q 💽 账号登录                     |
| 诚住担义                                              | 当生赢                  |                                        |
| 25 *                                              |                      |                                        |

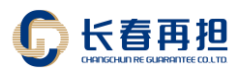

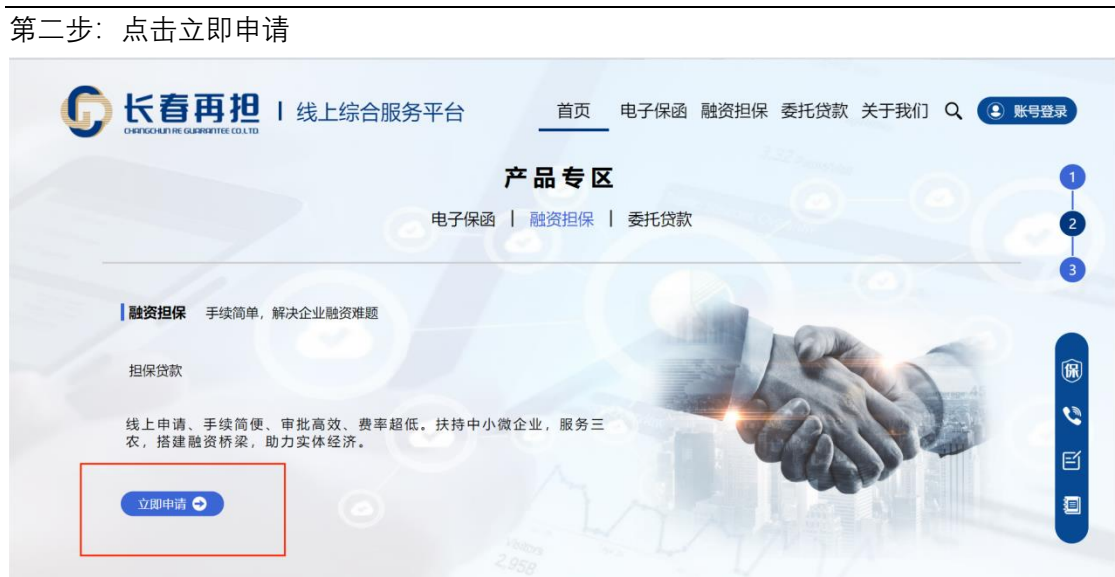

第三步:登录系统

| <b></b><br><b></b><br><b></b><br><b></b><br><b></b><br><b></b><br><b></b><br><b></b><br><b></b><br><b></b><br><b></b><br><b></b><br><b></b><br><b></b> |                                                               |
|----------------------------------------------------------------------------------------------------|---------------------------------------------------------------|
|                                                                                                    | 线上综合服务平台                                                      |
|                                                                                                    | ▲ Fiel/2005                                                   |
| **                                                                                                    | <ul> <li>● 請範入验証明</li> <li>● 請範入验証明</li> <li>● 意录・</li> </ul> |
|                                                                                                    |                                                               |

#### 第四步:填写申请信息

| <b>〕 长春再担</b> 线上综合服务平台 担保贷款申请 |       |               |                   |     |
|-------------------------------|-------|---------------|-------------------|-----|
| 填写信息                          | 签署    | 授权承诺          | 上传                | 同材料 |
| 基础信息                          |       |               |                   |     |
| *企业名称                         |       | * 注册地<br>址    | 1000 BALL TO BALL |     |
| * 注册资本(元)                     |       | * 实缴资<br>本(元) |                   |     |
| * 企业法人                        | 10000 | * 法人身<br>份证号  |                   |     |
| * 企业法人电话                      |       | * 实际控<br>制人   | 1000 C            |     |
| * 实际控制人身份证号                   |       | * 实际控<br>制人电话 |                   |     |
| *企业划分类型                       | B110  | ✓ *所属行        | · · · ·           |     |

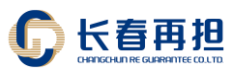

|      | 担保贷款申请                   |      |
|------|--------------------------|------|
| 填写信息 | 签署授权承诺                   | 上传材料 |
|      |                          |      |
|      |                          |      |
|      | 资料直立承诺书                  |      |
|      | 贝尔英文尔语书                  |      |
| K    | 春市信用融资再担保有限公司            | >    |
|      | 就贵公司与声明人及关联方办理的贷款担保相关事   | F    |
| 项    | , 声明人向贵公司提供的所有材料、数据及相关信息 | 息均   |
| 真    | 实、完整、准确, 材料中所涉及的文件、证照、权证 | E.   |
| 报    | 表及相关附件全部合法有效,复印件与原件一致,女  | 口存   |
| 在    | 虚假、隐瞒、伪造、不实、遗漏等情况,声明人愿利  | 承担   |
|      | 切法律后果。                   |      |
|      | 特比声明!                    |      |

|        | 合服务平台     | 担保贷款申请             | 担保贷款申请   |      |      |  |  |
|--------|-----------|--------------------|----------|------|------|--|--|
| 填写信息   | $\rangle$ | 签署授权承诺             |          | 上传材料 |      |  |  |
| • 1014 |           | 拖拽文件到这!<br>支持多文件同时 | 里<br>1上传 |      | ×    |  |  |
| 选择个    | 文件        |                    |          |      | 🖆 选择 |  |  |
|        |           |                    |          |      |      |  |  |

取消 上一步 下一步 完成

|       | 担保贷款申请               |      |
|-------|----------------------|------|
| 填写信息  | 签署授权承诺               | 上传材料 |
| • 附件  | 拖拽文件到这里<br>支持多文件同时上传 | ×    |
| 选择个文件 |                      | 🝃 选择 |
|       |                      |      |

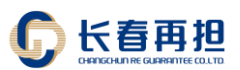

### 第3章 保函查验

#### ■ 投标保函查验

✔ 投标保函查询

登录系统后,在电子保函模块中的投标保函保函申请界面查询保函信息

|         |   | = 🕞 长春再担     | 线上综合服务平台 |              |            | 員锁屏          | 25 全屏               |
|---------|---|--------------|----------|--------------|------------|--------------|---------------------|
|         | 絈 | ◀ 工作台 保國申请 🛛 |          |              |            |              | ▶ 2 刷新              |
| # 工作台   |   | 企业名称:        | 订单编号:    |              | 保函编号:      |              |                     |
| 回 客户管理  | < | 项目名称:        | 项目编号:    |              | 标段名称:      |              |                     |
| 口电子保函   | ~ | 标段代码:        | 保函状态: 全部 |              | ▼ Q搜索 3 画置 |              |                     |
| 投标保函    | ~ |              |          |              |            |              |                     |
| 保函申请    |   | + 申请         |          |              |            |              | Q 🖸 🔳               |
| 退保申请    |   | □ 企业名称       | 订单编号     | 申请平台名称       | 业务类型 招标人/受 | 益人    状态     | 操作                  |
| 保函验真    |   |              |          | 4P LIDARATIA | +0.4-10.52 | 土田六          |                     |
| 履约保函    | < |              |          | 线上综合服为半百     | 投标床因       | 木堤父          | <b>学交时</b> Q 注册     |
| ⊙ 融资担保  | < | 0            |          | 线上综合服务平台     | 投标保函       | 审核中          | Q详情                 |
| ■ 委托贷款  | < |              |          | 线上综合服务平台     | 投标保函       | 待支付          | <b>₽</b> 支付 Q详情     |
| 1) 发票管理 | < |              |          | 线上综合服务平台     | 投标保函       | 审核中          | Q详情                 |
|         |   |              |          |              |            | © 2022 长春市信用 | 融资再担保有限公司 Copyright |

✓ 投标保函验真

在投标保函的保函验真界面进行保函验真

| 0        |    |                                 | ● 锁屏 | 🗙 全屏          | 1      | -     |             |
|----------|----|---------------------------------|------|---------------|--------|-------|-------------|
|          | 王销 | ◀ 工作台 保密验真 ⊗                    |      |               |        | ₩     | <b>こ</b> 刷新 |
| # 工作台    |    | 四高峰市                            |      |               |        |       |             |
| [1] 客户管理 |    |                                 |      |               |        |       |             |
| □ 电子保函   | ~  | 項与以卜信息宣询 验 证 您 的 保 函<br>保 函 编 号 | 核拉结果 |               |        |       |             |
| 投标保函     | ~  | 请输入保函编号                         |      |               |        |       |             |
| 保函申请     |    | 企业名称                            |      |               |        |       |             |
| 退保申请     |    | 请输入企业名称                         |      |               |        |       |             |
| 保函验真     |    | 验证 重置                           |      |               |        |       |             |
| 履约保函     | <  |                                 |      |               |        |       |             |
| ◎ 融资担保   |    |                                 |      |               |        |       |             |
| ■ 委托贷款   |    |                                 |      |               |        |       |             |
| ② 发票管理   |    |                                 |      |               |        |       |             |
|          |    |                                 |      |               |        |       |             |
|          |    |                                 |      | © 2022 长春市信用融 | 资再担保有限 | 公司 Co | pyright     |

#### ■ 履约保函查验

✓ 履约保函查询

登录系统后,在电子保函模块中的履约保函保函申请界面查询保函信息

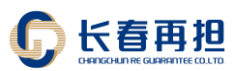

|        |   |                | 线上综合服 | 务平台     |          |            |         | ≙ 锁/            | 屏 №全屏   | $\mathbf{W}$ |     |
|--------|---|----------------|-------|---------|----------|------------|---------|-----------------|---------|--------------|-----|
|        | 崩 |                |       |         |          |            |         |                 |         | ₩            | €刷新 |
| # 工作台  |   | 企业名称:          | រា    | 单编号:    |          | 保函编号       |         |                 |         |              |     |
| 回 客户管理 |   | 项目名称:          | 项     | 目编号:    |          | 标段名称       |         |                 |         |              |     |
| 口电子保函  |   | 标段代码:          | 保護    | 函状态: 全部 |          | ▼ Q 搜索     | 2重置     |                 |         |              |     |
| 投标保函   |   |                |       |         |          |            |         |                 |         |              |     |
| 履约保函   |   |                |       |         |          |            |         |                 | Q       | C            |     |
| 保函申请   |   | □ 企业名称         | 订单编号  |         | 申请平台名称   | 业务类型       | 招标人/受益人 | 状态              | 操作      |              |     |
| 保函管理   |   |                |       |         | 作口边在眼发亚人 | m/h/p.24   | -       | はまけ             |         |              |     |
| 保函验真   |   |                |       |         | 线上标向版另十百 | 用握5511米185 |         | 每又19            | PON CH  | Ð            |     |
| ◎ 融资担保 |   |                |       |         | 线上综合服务平台 | 履约保函       |         | 审核通过(待客户<br>签约) | ☑ 签约 Q详 | 肯            |     |
| ■ 委托贷款 |   | 0.000          |       |         | 一汽综合服务平台 | 履约保函       | ÷       | 项目尽调中           | Q详情     |              |     |
| 发票管理   |   | 0              |       |         | 线上综合服务平台 | 履约保函       | 10      | 项目尽调中           | Q详情     |              |     |
|        |   | Print Press 14 |       |         |          |            |         |                 |         |              |     |

© 2022 长春市信用融资再担保有限公司 Copyright

#### ✔ 履约保函验真

|         |                     | ⊜锁屏 ※全屏 🔇                      |    |
|---------|---------------------|--------------------------------|----|
|         | ₩ 工作台 保超验真 ◎        |                                | 斪新 |
| ₩ 工作台   |                     |                                |    |
| 回客户管理   | 保朗道具                |                                |    |
| 口由子保函   | 填写以下信息查询验证您的保函 核验结果 |                                |    |
| 投标保商    | (#B3编号<br>请输入保函编号   |                                |    |
| 履约保函    | 企业名称                |                                |    |
| 保函申请    | 请输入企业名称             |                                |    |
| 保函管理    |                     |                                |    |
| 保函验真    |                     |                                |    |
| ◎ 融资担保  |                     |                                |    |
| ■ 委托贷款  |                     |                                |    |
| 13 光音算道 |                     |                                |    |
|         |                     |                                |    |
|         |                     | © 2022 长春市信用融资再担保有限公司 Copyrigh | ht |

### 第4章 项目付费

■ 投标保函支付

在保函申请模块找到待支付的保函,点击支付按钮进行支付

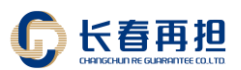

|          |    | = <b>①</b> 长春再批 | 线上综合服务平台 |          |                   | 읕锁屏           | 22 全屏              |
|----------|----|-----------------|----------|----------|-------------------|---------------|--------------------|
|          | E销 | ◀ 工作台 担保申请 ◎    | 保函申请 🛛   |          |                   |               | ▶ 2刷新              |
| 希 工作台    |    | 企业名称:           | 订单编号:    |          | 保函编号:             |               |                    |
| [3] 客户管理 |    | 项目名称:           | 项目编号:    |          | 标段名称:             |               |                    |
| 口电子保函    |    | 标段代码:           | 保函状态: 全部 |          | ✓ Q 搜索 3 重置       |               |                    |
| 投标保函     | ~  |                 |          |          |                   |               |                    |
| 保函申请     |    | + 申请            |          |          |                   |               | Q 💭 🔳              |
| 退保申请     |    | □ 企业名称          | 订单编号     | 申请平台名称   | 业务类型 招标人/受益人      | 状态            | 操作                 |
| 保函验真     |    | 0.000           |          | 线上综合服务平台 | 投标保商              | -             | <b>夏</b> 支付 0 洋樹   |
| 履约保函     |    |                 |          |          | THE INVESTIGATION |               |                    |
| ⊙ 融资担保   |    |                 |          | 线上综合服务平台 | 投标保函              | 审核中           | Q详情                |
| ■ 委托贷款   |    |                 |          | 线上综合服务平台 | 投标保函              | 待支付           | ▶支付()详情            |
| 🖻 发票管理   |    |                 |          | 线上综合服务平台 | 投标保函              | 审核中           | Q详情                |
|          |    |                 | -        |          |                   | © 2022 长春市信用融 | 资再担保有限公司 Copyright |

■ 履约保函支付

在保函管理模块找到待支付的保函,点击支付按钮进行支付

|        |    | = 🕞 长春再担          | 线上综合服务平台 |          |             | 싙锁              | 屏 🛛 全屏    | 8            |
|--------|----|-------------------|----------|----------|-------------|-----------------|-----------|--------------|
|        | 王销 | ← 工作台 保函管理      ● |          |          |             |                 |           | ▶ 2 刷新       |
| # 工作台  |    | 企业名称:             | 订单编号:    |          | 保函编号:       |                 |           |              |
| 回 客户管理 |    | 项目名称:             | 项目编号:    |          | 标段名称:       |                 |           |              |
| 口电子保函  |    | 标段代码:             | 保函状态: 全部 |          | ✓ Q 搜索 2 重置 |                 |           |              |
| 投标保函   |    |                   |          |          |             |                 |           |              |
| 履约保函   |    |                   |          |          |             |                 | Q         | C            |
| 保函申请   |    | □ 企业名称            | 订单编号     | 申请平台名称   | 业务类型 招标人/受益 | 人状态             | 操作        |              |
| 保函管理   |    |                   |          | 任上始合印度亚ム |             | 4++++           |           |              |
| 保函验真   |    |                   |          | 线上标口服为十百 | 周世功未起       | 每又的             | PXN QITIA |              |
| ⊙ 融资担保 |    |                   |          | 线上综合服务平台 | 履约保函        | 审核通过(待窖户<br>签约) | ☑ ♂签约 Q详情 |              |
| ■ 委托贷款 |    |                   |          | 一汽综合服务平台 | 履约保函        | 项目尽调中           | Q详情       |              |
| 🕑 发票管理 |    | 0                 |          | 线上综合服务平台 | 履约保函        | 项目尽调中           | Q详情       |              |
|        |    |                   |          |          |             | © 2022 长春市      | 言用融资再担保有限 | 公司 Copyright |

## 第5章 开具发票

点击发票申请模块中的发票申请,点击申请开票开具发票

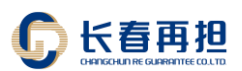

|          | = 🕞 长春再担   线」 | 上综合服务平台                                                                                                    |            | ⊜锁屏 🔀 全屏             | 8         |
|----------|---------------|----------------------------------------------------------------------------------------------------|------------|----------------------|-----------|
|          | ← 工作台 发票申请    |                                                                                                    |            |                      | ▶ 2 刷新    |
| # 工作台    | 订单编号:         | 企业名称:                                                                                                    | 信用代码:      |                      |           |
| 回客户管理 <  | 保函编号:         | 发票代码:                                                                                                    | 发票编号:      |                      |           |
| □电子保函 〈  | 开票状态: 全部      | → 发票种类: 全部                                                                                                    | ✔ 发票类型: 全部 | ~ Q搜索 3 重算           |           |
| ◎ 融资担保 〈 |               |                                                                                                    |            |                      |           |
| ■ 委托贷款 〈 |               |                                                                                                    |            | Q 2 🗉                | <b></b>   |
|          | □ 订单编号        | 企业名称 保函编号                                                                                                    | 发票种类 发票类型  | 开票状态 操作              |           |
| 世々宗昌建    | 0             | And a second second sec |            | 未开具                  |           |
|          |               | And in case of the local division of the local division of the loc |            | 未开具 27申请开票           | -         |
|          |               | States and a subscript of                                                                                                    |            | 未开具 29申请开票           |           |
|          |               | And Personal Property lies:                                                                                                    |            | 未开具 2中请开票            |           |
|          |               |                                                                                                    |            | © 2022 长麦市信田融资再组织有限/ | Convright |